## How to use EDAS?

- 1. Login at the ICON-SONICS 2017 EDAS Login Page: http://edas.info/N23251. The paper registration page will be displayed showing the different tracks that are available.
- 2. For those who do not have an EDAS account will need to create one. It would be better to not use email with alias gmail.com or yahoo.com.
- 3. Click on the track that is appropriate for your paper.
- 4. Enter the title of your paper along with appropriate keywords. Select the appropriate category (topics) for your paper.
- 5. After you press the submit button, a new page will be displayed confirming the registering of your paper.
- 6. At the bottom of that page you will find a yellow-green icon (<sup>35</sup>) that you need to click to upload your full-paper.
- 7. The uploaded file will be checked for compliance with the required format. In case of a problem, you will be asked to modify the format and resubmit.
- 8. Your paper will be reviewed and the decision about acceptance (along with instructions on camera-ready full paper submission) will be communicated to you by 01 April 2017.